## Instructions on how to log in for the first time using an invitation code.

Either go to https://www.mychildatschool.com/MCAS/MCSParentLogin or download the app "My Child At School".

| PARENT               | r login ———  |
|----------------------|--------------|
| School ID            |              |
| Username             | 4            |
| Password             | <b>a</b>     |
| Remember School ID a | and Username |

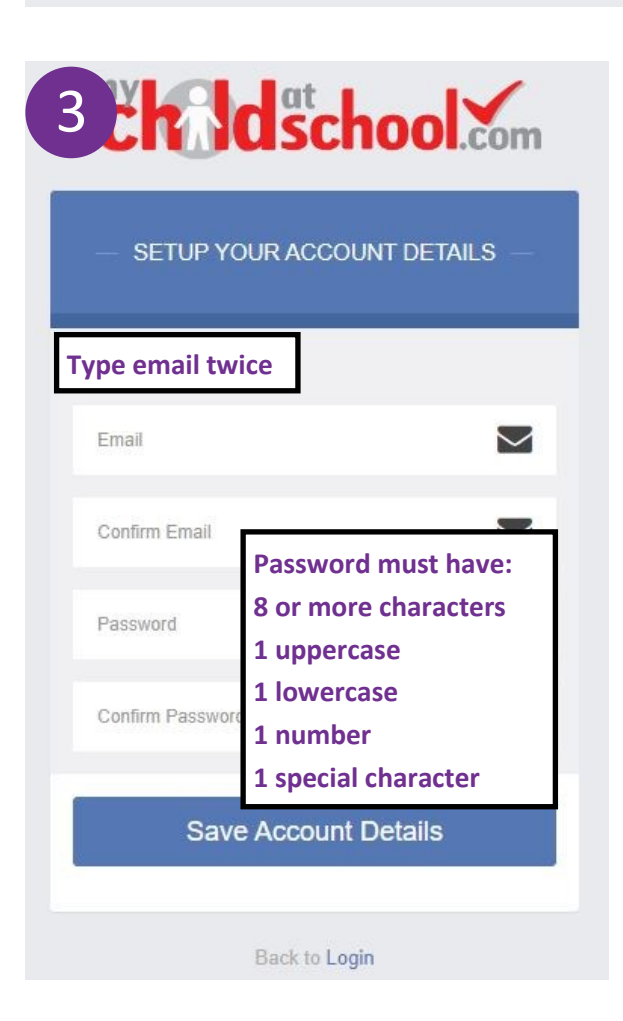

| 2 childschool.com                                                                                 |
|---------------------------------------------------------------------------------------------------|
| - REDEEM YOUR INVITATION CODE -                                                                   |
| 12606<br>Fill in school ID,<br>Username and<br>invitation code                                    |
| Invitation Code                                                                                   |
| Redeem Code                                                                                       |
| 4 the dat chool.com                                                                               |
| PARENT LOGIN                                                                                      |
| Log in using your<br>username and<br>password you just                                            |
| Password                                                                                          |
| Remember School ID and Username<br>Forgotten Login Details?<br>tick here to save details<br>Login |
| v5.2021.8350.39702 Powered by Bromcom                                                             |